## **INSTRUCTIVO DE POSTULACIÓN**

### **I CONCURSO TEMATICO NACIONAL DE PROYECTOS**

#### DE INVESTIGACIÓN Y DESARROLLO EN SALUD:

#### **SALUD MENTAL**

Bienvenida(o), a continuación se presentan una serie de pasos para guiarlos en su proceso de postulación. Lea atentamente cada uno de las recomendaciones señaladas para culminar exitosamente el proceso de postulación.

Recuerde que la postulación a este Concurso la debe realizar solamente el Investigador Principal.

URL a utilizar: <u>http://spl.conicyt.cl</u>. Si usted no se encuentra registrado, es decir nunca ha postulado a un Concurso CONICYT, debe ir al link **Registrate aquí** y seguir las instrucciones.

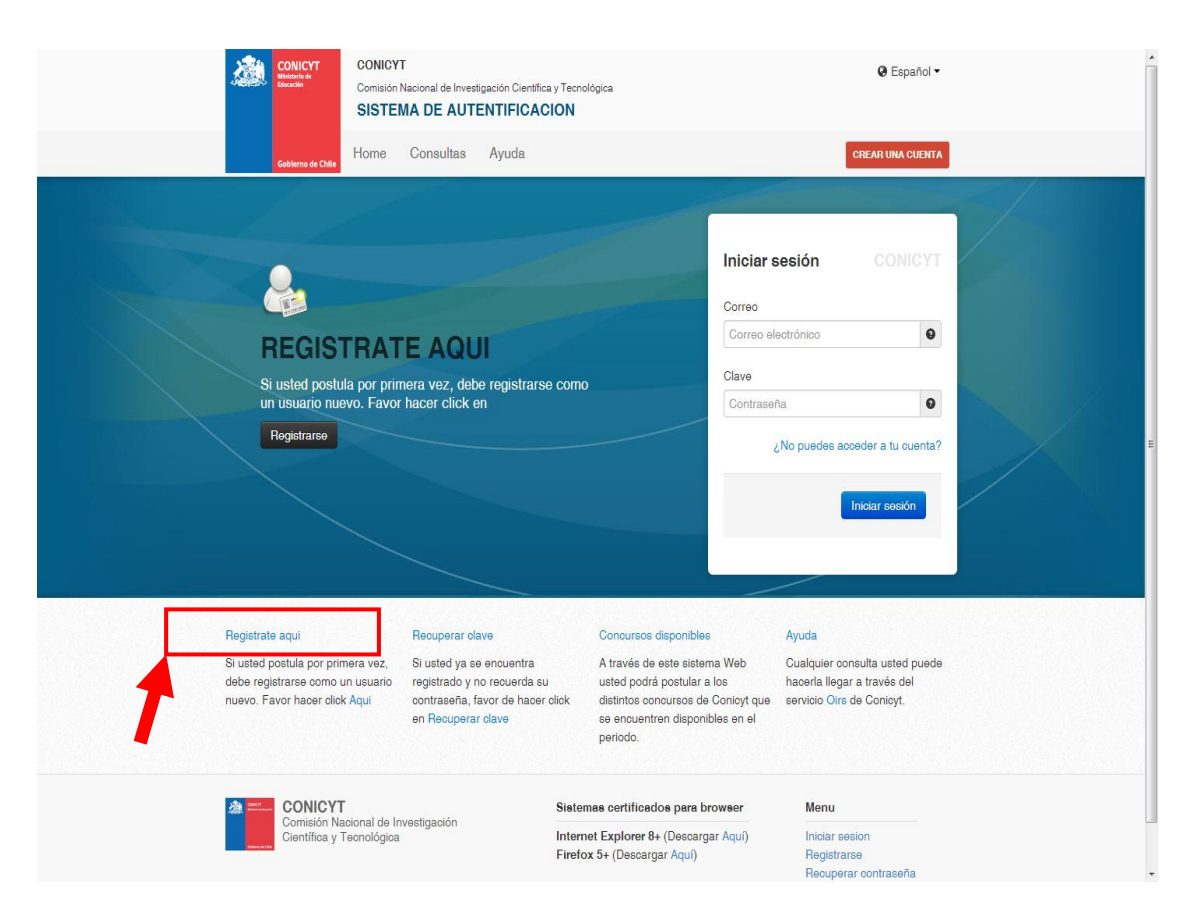

Si usted ya ha postulado con anterioridad, debe ingresar el correo y clave que ocupo en dicha oportunidad. También el Sistema de Postulación le da la opción de recuperar su clave. ACCESO A LA PLATAFORMAS: Una vez que haya ingresado debe seleccionar Postulaciones Simplificadas → Acceder como se destaca mas abajo

| Goblerno de Chile Home Consultas                                                                                                    | Ayuda                                                                                                    |                                                                                                    |
|----------------------------------------------------------------------------------------------------|----------------------------------------------------------------------------------------------------|----------------------------------------------------------------------------------------------------|
| Administrator<br>Felipe Sepulveda<br>Configuraciones   Cerrar sesión                                                                                                    | Sistemas                                                                                                    |                                                                                                    |
|                                                                                                    | ATENCIÓN:                                                                                                    |                                                                                                    |
| USUARIOS                                                                                                    | Estimado(a) Postulante:                                                                                                    |                                                                                                    |
| Tus opciones                                                                                                    | Conicyt le da la bienvenida al sistema de postulaci                                                                                                    | ón integrado, a través del cual podrá:                                                                                                    |
| Tu perfil      SISTEMAS      E Listado     Vuevo      PERFILES      E Listado     Vuevo      GENERAL      Sistemas      USUARIO     Editar datos      Cambiar clave      Cambiar correo      Solicitudes de Recomendación | <ul> <li>Ingresar sus datos curriculares necesarios pal<br/>Conicyt.</li> <li>Crear e ingresar a sus postulaciones, respond<br/>recomendación, patrocinar propuestas, acept<br/>investigación.</li> <li>Para postular a un concurso por primera vez, es in<br/>siguientes aspectos:</li> <li>En el menú sistema, debe seleccionar la opció<br/>ingresar datos básicos y guardar. Posteriorme<br/>esta sección.</li> <li>Seleccionar Formulario de Postulación o Postu<br/>propuesta.</li> <li>Usted podrá editar cada uno de los módulos mient<br/>Tenga presente que su postulación incorporará so<br/>momento en que se solicita patrocinio institucional<br/>Si ya inició una postulación:</li> <li>Debe ingresar a su postulación a través del fit<br/>estará almacenados los datos de su postulación.</li> <li>Si desea iniciar una nueva postulación, deber.</li> </ul> | ra postular a cualquier concurso ler solicitudes tales como: cartas de ar participar en un equipo de nportante que considere los n Currículum de Postulación. nte podrá continuar completando ulación Simplificada y crear una tras el concurso se encuentre abierto. sio la información ingresada hasta el "Mis postulaciones", donde ión en curso. a seleccionar la opción Concursos |
| Cerrar Sesión                                                                                                    | abiertos.                                                                                                    | a de avuida indicada en las bases del                                                                                                    |
|                                                                                                    | Concurso al cual desea postular.                                                                                                    | a de ayada maicada em las bases del                                                                                                    |
|                                                                                                    | Sistemas de Acceso Público                                                                                                    | CONICYT                                                                                                    |
|                                                                                                    | Sistema                                                                                                    |                                                                                                    |
|                                                                                                    | Curriculum de Postulación                                                                                                    | Acceder                                                                                                    |
|                                                                                                    | Formulario de Postulación                                                                                                    | Acceder                                                                                                    |
|                                                                                                    | Postulaciones Simplificadas                                                                                                    | Acceder                                                                                                    |

Luego ingrese en el menú **Concursos Abiertos** y seleccione **la lupa** indicada con la flecha, a un costado del **I CONCURSO TEMATICO NACIONAL DE PROYECTOS DE INVESTIGACIÓN Y DESARROLLO EN SALUD: SALUD MENTAL** 

|                           | Listadas da Canavinas Dianavihlas                                                                                                    |                        |                    |
|---------------------------|----------------------------------------------------------------------------------------------------|------------------------|--------------------|
|                           | Listados de Concursos Jisponibles<br>Benverido al sistema de costulación en linea, a continuación se cresentan los concursos disconible cara costular.                                                |                        |                    |
|                           |                                                                                                    |                        |                    |
| PROGRAMA                  | NOMBRE CONCURSO                                                                                                    | FECHA INICIO           | FECHA              |
| PAI                       | Inseriolón de Capital Humano Avanzado en el Sector Productivo, Segunda Convocatoria 2013                                                                                                    | 28-03-2013<br>17:45:00 | 13-08-2<br>17:00:0 |
| Fondef                    | V CONCURSO FONDEF REGIONAL, REGIONES DE ANTOFAGASTA Y DEL BÍO BÍO                                                                                                    | 15-04-2013<br>00:00:00 | 29-05-2<br>16:30:0 |
| Becas                     | BECAS DE DOCTORADO CON ACUERDO BILATERAL EN EL EXTRANJERO - BECAS CHILE Convocatoria 2013                                                                                                    | 18-04-2013<br>17:31:00 | 13-08-2<br>14:00:/ |
| Información<br>Científica | V Concurso Fondo de Estudios sobre el Pluralismo en el Sistema Informativo Nacional - 2013                                                                                                    | 27-05-2013<br>12:00:00 | 28-08-3            |
| Explora                   | II CONCURSO NACIONAL DE PRODUCTOS DE APROPIACIÓN SOCIAL DE LA CIENCIA Y LA TECNOLOGÍA                                                                                                    | 02-05-2013<br>00:00:00 | 30-05-<br>17:01:   |
| PAI                       | Concurso Nacional Tesis de Doctorado en la Industria, Convocatoria 2013                                                                                                    | 09-05-2013<br>12:00:00 | 27-08-             |
| Explora                   | I CONCURSO NACIONAL DE APOYO A ACTIVIDADES DE DIVULGACIÓN, CHILE: LABORATORIO NATURAL                                                                                                    | 02-05-2013<br>00:00:00 | 30-05-0<br>17:00:0 |
| Fondef                    | 3er Concurso de Valorización de la Investigación en la Universidad VIU                                                                                                    | 27-05-2013<br>10:00:00 | 10-07-0            |
| Regional                  | I Concurso Nacional de Apoyo a la Continuidad de Centros Regionales de Desarrollo Científico y Tecnológico                                                                                            | 10-07-2013<br>12:00:00 | 15-08-<br>16:30:   |
| Regional                  | VIII CONCURSO DE PROYECTOS DE DIPLOMADOS REGIONALES VINCULADOS CON TEMÁTICAS DE CIENCIA, TECNOLOGÍA E INNOVACIÓN, REGIONES DE COQUINBO Y DEL BIOBÍO. CONVOCATORIA 2013.<br>PROGRAMA REGIONAL - COMOYT | 28-07-2013<br>10:00:00 | 23-09-<br>16:30:   |
| PIA                       | TERCER CONCURSO NACIONAL DE FINANCIANIENTO BASAL PARA CENTROS CIENTÍFICOS Y TECNOLÓGICOS DE EXCELENCIA 2013 CONICYT                                                                                   | 12-08-2013<br>12:30:00 | 11-10-<br>17:00:   |
| Información<br>Científica | Fondo de Publicación de Revistas Cientí ficas Chilenas - 2013                                                                                                    | 16-08-2013<br>12:00:00 | 02-10-<br>16:00:   |
| Regional                  | V Concurso Nacional de Fortalecimiento de Centros Regionales de Desarrollo Cientí fico Teconológico                                                                                                   | 23-08-2013<br>15:00:00 | 16-09-<br>16:30:   |
| Explora                   | XVIII Concurso de Proyectos EXPLORA de Valoración de la Ciencia y la Tecnología                                                                                                    | 01-10-2013 10:00:00    | 31-12-0<br>12:00:  |
| Explora                   | PARIII                                                                                                    | 02-10-2013 12:00:00    | 02-11-3            |
| FONIS                     | Contribución de la Investigación en Salud al Programa Elige Vivir Sano                                                                                                    | 02-01-2014             | 31-01-0            |

Para crear su postulación, presione el botón **Generar** (indicado con la flecha más abajo). De esta manera usted accederá a la Plataforma de Postulación de Concurso del I CONCURSO TEMATICO NACIONAL DE PROYECTOS DE INVESTIGACIÓN Y DESARROLLO EN SALUD: SALUD MENTAL

| JFA5               | τ                | His Calars Ayuda 😧 come Seador. 🥑                                                                                                    | • |
|--------------------|------------------|----------------------------------------------------------------------------------------------------|---|
|                    |                  |                                                                                                    |   |
| Menu Menu          |                  | Language español 😠 🐹                                                                                                    |   |
|                    |                  | Detalle del Concurso                                                                                                    |   |
| Concursos Abiertos | PROGRAMA         | FONIS                                                                                                    |   |
|                    | NOMBRE           | Contribución de la Investigación en Salud al Programa Elige Vivir Sano                                                                                                    |   |
|                    | FECHA<br>INICIO  | 02-01-2014 12:00:00                                                                                                    |   |
|                    | FECHA<br>TERMINO | 51-01-2014 (600:00                                                                                                    | н |
|                    | DESCRIPCIÓN      | INTRODUCCIÓN  Beneralizado, santa da laserana de siluenta de laserana de concurso. Nacional de Proyector DE INVESTIGACIÓN DE SANCTORTIBUICIÓN DE SANCTORTIBUICIÓN DE S |   |
|                    |                  | Documentos de Ayuda a la Postulación                                                                                                    |   |
|                    |                  |                                                                                                    |   |
|                    |                  | Comiadon Nacional de Investigación Científica y Tecnológica - CONICYT - Ministerio de Educación - Gobierro de Chile                                                                                                    | Ŧ |

**INGRESO DE DATOS DE POSTULACIÓN**. Recuerde que la postulación sólo puede ser completada por el/la Investigador/a Principal. Lo primero que debe hacer es completar los datos que se presentan en la sección "Ingreso de Datos". Una vez llenado cada uno de los casilleros, presionar el botón **GUARDAR** 

| FAST               |                  | Mis Datos               | Ayuda Cerrar Sesi         | ión 💽 |
|--------------------|------------------|-------------------------|---------------------------|-------|
| C Menú             |                  |                         |                           |       |
| Concursos Abiertos | Ingreso de datos | Adjunto de Archivos     | Validacion de Postulación |       |
|                    |                  | Datos de la Postulación |                           | ]     |
|                    | Nombre completo  | <b>•</b>                |                           |       |
|                    | Teléfono         | Ŷ                       |                           |       |
|                    | Сотгео           | Ŷ                       |                           |       |
|                    | Run              | <b>•</b>                |                           |       |
|                    | Pasaporte        | <b>Q</b>                |                           |       |
|                    | Titulo propuesta | <b>•</b>                |                           |       |
|                    | Monto            | 0                       |                           |       |
|                    | Institución      | <b></b>                 |                           |       |
|                    | Cuerdar          |                         |                           |       |
|                    | Guargar          |                         |                           |       |
|                    |                  |                         |                           |       |

ADJUNTO DE ARCHIVOS. Una vez que ha ingresado sus datos, debe ingresar a la sección "Adjuntar Archivos". Ahí encontrará los archivos a ingresar: Formulario de Proyecto (\*), Curriculum Equipo de Investigación (\*), Carta de Institución Beneficiaria (\*), Carta de Institución Asociada, Carta Envió Comité de Ética (\*), Presupuesto (\*), Detalle de Gastos (\*), Declaración Jurada (\*) y Otros Antecedentes.

Los archivos con (\*) son obligatorios. Por otro lado, usted puede o no tener Institución/es Asociada/s, por lo que si su proyecto no cuenta con ella no debe subir carta de apoyo.

# Recuerde que los archivos deben ser adjuntados en la Plataforma usando el programa PDF Creator, con excepción del Presupuesto Detallado el cual debe ser adjuntado en formato Excel (XLS).

Recuerde que cada uno de los archivos debe ser transformado a PDF Creator en su conjunto y no por parte, y subidos de esta manera a la Plataforma. Por ejemplo "Curriculum Equipo de Investigación", los debe transformar y adjuntar todo junto y no cada curriculum por separado.

Tenga en cuenta que por cada archivo adjunto, usted debe hacer click en el botón '**GUARDAR'**, para luego seguir con el siguiente archivo.

A continuación le indicamos algunos aspectos relevantes de los archivos a adjuntar:

- a) Formulario del Proyecto: en este archivo usted desarrolla su proyecto. El título que escriba en este formulario debe ser el mismo que escriba en el espacio "Titulo de la Propuesta" de la sección "Datos de Postulación".
- b) **Curriculum del Equipo de Investigación:** Debe completar un curriculum por cada integrante.
- c) Carta Institución Beneficiaria: En la Plataforma se le adjunta un modelo sugerido de carta. La carta que usted adjunte debe contener como mínimo esa información. La carta debe venir firmada por el representante legal o quien él designe, con fecha y timbre de la institución beneficiaria.
- d) **Carta Institución Asociada**: En caso de que su proyecto cuente con el apoyo de instituciones asociadas, se deben acompañar las cartas correspondientes, con la misma información y formalidades que la carta de la institución beneficiaria.
- e) Carta Envió Comité de Ética: Usted debe adjuntar en la Plataforma la carta que demuestre que usted mandó su proyecto para revisión del Comité de Ética correspondiente. La carta debe incluir la fecha y timbre de ingreso a evaluación al Comité.
- f) Presupuesto: Debe adjuntar el archivo Excel con el presupuesto que le solicita a FONIS y el que aportan otras instituciones, en caso que cuente con estos aportes. Recuerde que el máximo que usted le puede a solicitar a FONIS es de \$40.000.000 y que la única restricción es el ítem Equipos o Bienes de Capital que no puede superar el 40% de lo solicitado a FONIS.
- g) **Detalle de Gastos**: En este archivo usted debe incluir el detalle con respecto al dinero solicitado a FONIS.
- h) Declaración Jurada: El investigador principal y el Alterno deben completar, cada uno, su declaración jurada según se encuentren o no postulando o ejecutando un proyecto similar o complementario al que están postulando en este concurso.

i) **Otros Antecedentes**: Usted puede incluir otros antecedentes que considere relevantes (cotizaciones, cartas, etc)

| <b>FAST</b>                                          | 🕑 His Datas Ayuza 🔮 Comy Sacisti                                                                                                    |
|------------------------------------------------------|----------------------------------------------------------------------------------------------------|
|                                                      |                                                                                                    |
| Concursos Acientos                                   | lagress de satis Adjunto de Antivitas Validados de Natural de                                                                                                    |
|                                                      | Archives Adjunto para la Pestulación                                                                                                    |
|                                                      |                                                                                                    |
|                                                      | l famuleio hojesta 💟                                                                                                    |
|                                                      | Edenione per lide: 70F<br>Genetorer zotto: 10 toz tra zetoto sotoji natrino                                                                                                    |
|                                                      | Formatic - Formulario de Patalación 🖤                                                                                                    |
|                                                      | Cariculus Equip Investigados 🔍                                                                                                    |
|                                                      | Edensions pumilias 70F                                                                                                    |
|                                                      | (Sectority store) To be a sector a single store                                                                                                    |
|                                                      | Carta de Appo Institució Berdicaina 🖗                                                                                                    |
|                                                      | Steriors semice: 70°                                                                                                    |
|                                                      | Sectors and the sector and the sector and the secto |
|                                                      | Formás Hodé Cata Japo II                                                                                                    |
|                                                      | Life the Unite at the                                                                                                    |
|                                                      | Edentorer permitider: 72F<br>Secondar zotten: To se to antenonontigin zottore                                                                                                    |
|                                                      | Pesparto Raisto                                                                                                    |
|                                                      | Stervine period                                                                                                    |
|                                                      | Seecons and the state account of the state account of the state account  |
|                                                      |                                                                                                    |
|                                                      |                                                                                                    |
|                                                      | Literatore periodat: UU. Genetications (Section 2016) Total ta abesion_solitipia archite                                                                                                    |
|                                                      | frander 🖤                                                                                                    |
|                                                      | Cos Atadetes V                                                                                                    |
|                                                      | Sderviore perillar: 70F<br>Belecourie acolle, ilos et a setecosoligin archive                                                                                                    |
|                                                      |                                                                                                    |
|                                                      |                                                                                                    |
|                                                      | Gastr                                                                                                    |
| Comisión Nacional de Investigación Científica y Tecn | Ages - 17 (2017 - Minatonia & Buackhi - Balama & Ole                                                                                                    |
|                                                      | <b>7</b>                                                                                                    |
|                                                      |                                                                                                    |

**VALIDACIÓN DE POSTULACIÓN.** La plataforma le indicará si hay datos faltantes en cada una de sus Etapas. Recuerde que la Plataforma no valida el contenido del archivo que usted adjunto, sino que sólo valida que exista un archivo adjunto.

Si la Postulación se encuentra completa, presione el botón Enviar (señalado con la flecha más abajo).

Recuerde que una vez enviada la Postulación a FONIS, ya no se puede corregir o enviar algún archivo por mail.

| FAST               | Mis Datos Ayuda 🕢 Cerrar Sesión 🕗                                                                                       |
|--------------------|----------------------------------------------------------------------------------------------------|
| <b>™</b> Menú      | <br>                                                                                                    |
| Concursos Abiertos | Ingreso de datos Adjunto de Archivos Validación de Postulación<br>Validación y Envio                                    |
|                    | Datos de la Postulación<br>Datos ingresados correctamente 📀<br>Archivos Adjuntos<br>Archivos Adjuntados Correctamente 오 |
|                    | Envia de Postulación<br>Envia                                                                                           |
| Comisión           | Nacional de Investigación Gientífica y Tecnológica - CONICYT - Ministerio de Educación - Gobierno de Chile              |

Esta Etapa se presentará de la siguiente forma:

Si su postulación ha sido correctamente enviada, se generará automaticamente en la plataforma, un certificado de recepción en el concurso, el que usted podra descargar e imprimir.

Si por alguna razón, usted desea 'Eliminar' la Postulación, debe volver al menú "Postulaciones Simplificadas  $\rightarrow$  Acceder (1er Paso) y hacer click en el ícono 'Eliminar'.

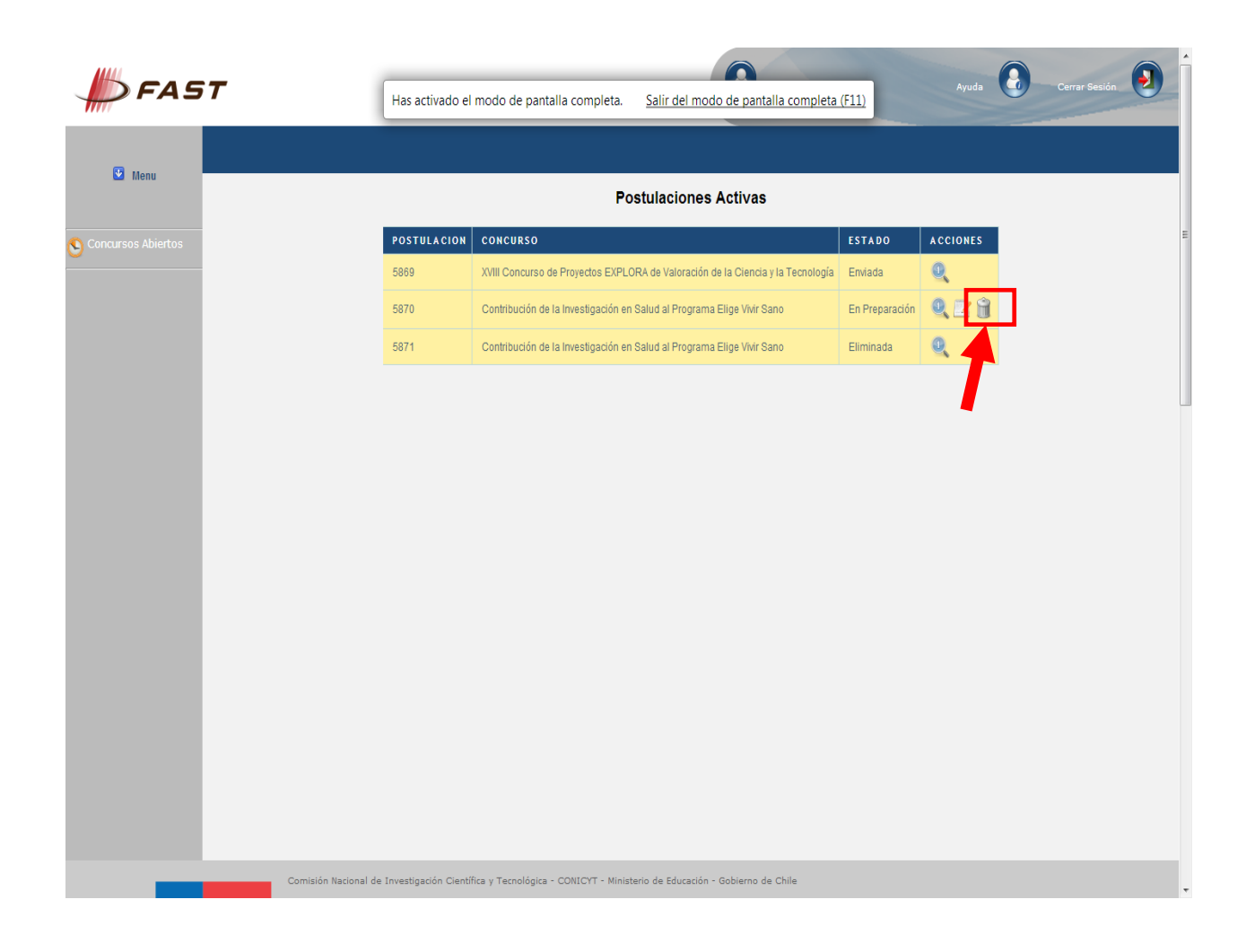